## Equestrian Hub – Tips for Ottawa Dressage Festival Entries https://equestrian-hub.com/

| 1. Find the ODF<br>show                                                           | On the Equestrian Hub site, scroll down and you will see a search bar for "Show, Event or<br>Venue". Type in "Ottawa" and the Ottawa Dressage Festival (ODF) shows (CDI/CPEDI and<br>National) will appear. Select the one you wish to enter.                                                                                                    |
|-----------------------------------------------------------------------------------|----------------------------------------------------------------------------------------------------|
| 2. Create a new<br>entry or find an<br>entry that has<br>been started             | <ul> <li>The system allows you to start your entry and then come back later to edit information or enter classes.</li> <li>If you hit "Select classes" from the opening screen, you create a new entry.</li> <li>To find your entry once you return to the system: <ul> <li>Open Equestrian Hub link/app</li> <li>Go to the left-side bar and select the correct show (National or CDI/CPEDI)</li> <li>Select the "Read details and enter"</li> <li>Select the entry you would like to edit.</li> </ul> </li> <li>If you create a duplicate entry by mistake, continue using one of the two and submit only one entry. (We will delete the duplicate later)</li> </ul> |
| 3. Select your role                                                               | Note that multiple horses for the same rider can all be put on the same entry.<br>For the initial creation of your entry, you can specify if you are entering as the<br>athlete/rider or entering as a coach, owner or manager. The easiest way is to enter as an<br>athlete. If you are entering for someone else, choose a role other than "athlete" i.e.,<br>either coach or manager. Otherwise, it will assume you are the athlete and use your<br>profile as the rider and make other assumptions and defaults.                                                                                                    |
| 4. Select classes                                                                 | <ul> <li>Many classes at ODF have multiple category options: open, amateur, and junior, e.g.:</li> <li>14.0 Training 1 (Open), 14.1 Training 1 (Am), 14.2 Training 1 (Junior)</li> <li>Make sure you choose the one that matches your category.</li> <li>If you enter a class by mistake, you can delete it by scrolling to the bottom of the main screen to "Entry Summary" and clicking the x beside the class you'd like to delete.</li> </ul>                                                                                                    |
| <ol> <li>Adding and<br/>editing personal<br/>and horse<br/>information</li> </ol> | If you have used Equestrian Hub before, your information will already be in the system. If<br>not, you will need to create new profiles for you and your horse(s). Information can be<br>updated/edited at any time before you submit your entry.<br>Note that the date format in BHO is mm/dd/yyyy.                                                                                                    |
| 6. Coaching<br>information                                                        | Coaches must be EC licensed or registered.<br>If you do not have a EC licensed or registered coach, enter yourself as coach.                                                                                                    |
| 7. Stabling<br>information                                                        | <ul> <li>If you have a stable group, add the name when you "reserve" your stabling stall.</li> <li>Try to have everyone in your stable group enter the same stable group name.</li> <li>The CDI/CPEDI show has an option to add a tack stall.</li> <li>For the National show, if you require a tack stall, add a second stall for your horse.</li> </ul>                                                                                                    |
| 8. Stabling Extras                                                                | Stabling extras (hay, shavings, extra stall days) can be added when you add your stabling<br>or can be added separately in the "Entry Summary" section.<br>Golf carts can be added in the "Entry Summary" section under "Other Fees".                                                                                                    |

## Equestrian Hub – Tips for Ottawa Dressage Festival Entries https://equestrian-hub.com/

| 9. Required        | You must agree to the terms and conditions found in the Prize List and Waiver form.      |
|--------------------|------------------------------------------------------------------------------------------|
| Question           | These documents are found at the top of the ODF show page.                               |
|                    | Click the dash (-) so it becomes a check (✓) and "Save" to indicate your agreement.      |
| 10. Required       | Vaccination records and Coggins testing results are required and can be uploaded using   |
| documents          | the "Manage documents" button under Horse information.                                   |
| 11. Non-competing  | If you are bringing a non-competing horse, you can enter it in the same record. You will |
| horse              | see a button by Horse information.                                                       |
|                    | Add schooling horse                                                                      |
| 12. More questions | You can send questions or notify us of issues through Equestrian Hub using the "Notes"   |
|                    | button at the bottom of the "Entry Summary" section or send an email to                  |
|                    | secretary@nationalcapitaldressage.ca                                                     |